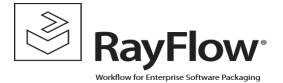

## SLA Configuration

Importing SLA task to the Task Scheduler

- Start Task Scheduler
- Right Click on the **Task Scheduler Library** and select **Import Task** option from the context menu, this will open the file explorer. Modify and then import the SLA\_scheduled\_task.xml file in order to create a SLA scheduled task for that project targeting the RayFlow database (If multiple RayFlow databases exist, then a separate scheduled task should be created for each of them).

| O Task Scheduler  |                                                       |                                                                            |   |  |  |
|-------------------|-------------------------------------------------------|----------------------------------------------------------------------------|---|--|--|
| File Action       | View Help                                             |                                                                            |   |  |  |
| 🗢 🔿 🙋             |                                                       |                                                                            |   |  |  |
| Task Sched        | uler (Local) Name                                     | Status Triggers Next Run Time Last Run Time Last Run Result Author Created | ٦ |  |  |
| Create Basic Task |                                                       | Open X                                                                     |   |  |  |
|                   | Create Task                                           | € Search SLA P                                                             |   |  |  |
|                   | Import Task                                           |                                                                            |   |  |  |
|                   | Display All Running Tasks<br>Enable All Tasks History | Organize 🔻 New folder 🛛 📰 👻 🔟 🔞                                            |   |  |  |
|                   |                                                       | Favorites Anne Date modified Type                                          |   |  |  |
|                   | New Folder                                            | Desktop SLA_scheduled_task 16.07.2014 21:00 XML File                       |   |  |  |
|                   | View +                                                | Downloads =                                                                |   |  |  |
|                   | Refresh                                               | 🔄 Recent places                                                            |   |  |  |
|                   | Help                                                  | 1 This PC                                                                  |   |  |  |
|                   |                                                       | ✓ < III >                                                                  |   |  |  |
|                   | <                                                     | File name: SLA_scheduled_task  V XML files (*.xml)  V                      | > |  |  |
|                   | General Trigger                                       | S Open Cancel                                                              | = |  |  |
|                   | Name: O                                               |                                                                            |   |  |  |
|                   | Location: \                                           |                                                                            | i |  |  |

• Pressing the Open button will cause the Create Task dialog to appear, make its pre-configured settings available for review:

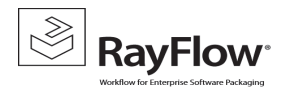

RayFlow Server Installation Guide

| Create Task                                                                        |                             |                        |           |  |  |  |
|------------------------------------------------------------------------------------|-----------------------------|------------------------|-----------|--|--|--|
| General Triggers Actions Conditions Settings                                       |                             |                        |           |  |  |  |
| Name: SLA_scheduled_task                                                           |                             |                        |           |  |  |  |
| Location: \                                                                        |                             |                        |           |  |  |  |
| Author:                                                                            | Author: TEST-DOMAIN\rayflow |                        |           |  |  |  |
| Description:                                                                       |                             |                        |           |  |  |  |
|                                                                                    |                             |                        |           |  |  |  |
| Security options                                                                   |                             |                        |           |  |  |  |
| When running the task, use the following user account:                             |                             |                        |           |  |  |  |
| SYSTEM Change User or (                                                            |                             |                        |           |  |  |  |
| O Run only when user is logged on                                                  |                             |                        |           |  |  |  |
| Run whether user is logged on or not                                               |                             |                        |           |  |  |  |
| Do not store password. The task will only have access to local computer resources. |                             |                        |           |  |  |  |
| Run with highest privileges                                                        |                             |                        |           |  |  |  |
| Hidden                                                                             | Configure for:              | Windows Server 2012 R2 | ~         |  |  |  |
|                                                                                    |                             |                        | OK Cancel |  |  |  |

NOTE: If SQL is off-box, then the domain user that was assigned DBO rights to the RayFlow database should be used instead of the SYSTEM account.

• Under the **Triggers** tab click on the Edit button to modify the trigger

| Create Task                                                                                                    | Edit Trigger                                                                                                    |  |
|----------------------------------------------------------------------------------------------------|----------------------------------------------------------------------------------------------------|--|
| General       Triggers       Actions       Conditions       Settings         When you create a task, you can specify the conditions that will trigger the task.       Trigger       Details         Trigger       Details       Status         Daily       At 17:16 every day - After triggered, repeat every 10 minutes for       Enabled | Begin the task: On a schedule  Settings One time Daily Weekly Monthly                                                                                                    |  |
| New Edit Delete<br>OK Cancel                                                                                                    | Advanced settings  Delay task for up to (random delay): 1 hour  For a duration of: 1 day  For a duration of: 1 day  For a |  |
|                                                                                                    | OK Cancel                                                                                                    |  |

• Under the **Actions** tab click on the Edit button to modify the action:

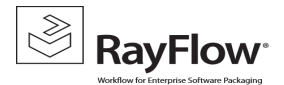

## RayFlow Server Installation Guide

The link to the file "RayflowSLACalculator.exe" needs to be provided along with the Project ID of the project for which SLA Calculator will do the calculation

| • Create Task                                                                                                    | X      | Edit Action                                                                                                    |
|----------------------------------------------------------------------------------------------------|--------|----------------------------------------------------------------------------------------------------|
| General Triggers     Actions     Conditions     Settings       When you create a task, you must specify the action that will occur when your task starts.       Action     Details       Start a program     "replace_with_path\Raynet\RayFlow_Web\SLA\RayflowSLACalculator.exe" |        | You must specify what action this task will perform.         Action:       Start a program         Settings         Program/script:         "E\Program Files (x86)\Raynet\RayFlow_Web\RayFlow\SI         Browse         Add arguments (optional):         y Replace_with_ProjectIS         Start in (optional): |
| OK                                                                                                    | Cancel | OK Cancel                                                                                                    |

NOTE: The database name and ProjectID for each project that needs to be targeted by the SLA function needs to be entered into the "Add arguments (optional):" field.

• If required modify the **Conditions** and **Settings** for the task:

| · Crea                                                                                                    | ate Task                                                | <ul> <li>Create Task</li> </ul>                                         |
|----------------------------------------------------------------------------------------------------|---------------------------------------------------------|-------------------------------------------------------------------------|
| General Triggers Actions Conditions Settings                                                                                   |                                                         | General Triggers Actions Conditions Settings                            |
| Specify the conditions that, along with the trigger, de<br>run if any condition specified here is not true.                    | stermine whether the task should run. The task will not | Specify additional settings that affect the behavior of the task.       |
| Start the task only if the computer is idle for:                                                                               | 10 minutes 🗸                                            | Allow task to be run on demand                                          |
| Wait for idle for:         1 hour         ✓           ✓ Stop if the computer ceases to be idle                                 |                                                         | Run task as soon as possible after a scheduled start is missed          |
| Restart if the idle state resumes     Power                                                                                    |                                                         | □ If the task fails, restart every: 1 minute ∨                          |
| <ul> <li>Start the task only if the computer is on AC power</li> <li>Stop if the computer switches to battery power</li> </ul> |                                                         | Attempt to restart up to:                                               |
| Wake the computer to run this task                                                                                             |                                                         | ✓ Stop the task if it runs longer than:                                 |
| Network                                                                                                    | ivailable:                                              | ☑ If the running task does not end when requested, force it to stop     |
| Any connection                                                                                                    | ~                                                       | □ If the task is not scheduled to run again, delete it after: 30 days ∨ |
|                                                                                                    |                                                         | If the task is already running, then the following rule applies:        |
|                                                                                                    |                                                         | Do not start a new instance                                             |
|                                                                                                    | OK Cancel IV                                            | OK Critelivat                                                           |

NOTE: This scheduled task will not stop running unless there is at least one PO in the database, so it is best to disable it until that phase has been actioned.